## What do I do when a client leaves a company?

There are two options open to you if one of your clients moves to another company.

- You can find out where the client has gone, and move the client record to the relevant company record, or create a new company as a potential lead.
- Alternatively, if you do not know where the client has moved to, you can still record it in Recruit Studio.

Both options are explained below.

## When a client leaves a company, and you know who the new employer is:

 Open the client's record and reassign any active vacancies to another client.

| Michael Dayton 68750 | 0              |                               |            |                         |  |  |
|----------------------|----------------|-------------------------------|------------|-------------------------|--|--|
| □ x                  | Client         |                               |            |                         |  |  |
| *                    | Name           | Michael Dayton                | Direct Tel |                         |  |  |
| w Vacancy            | JobTitle       | Partner 👻                     | Work Tel   | 08453 123 445           |  |  |
| hail Client          | Company        | Warner Grove Partners         | Mobile     |                         |  |  |
| ow Company           | Address        | Mr Michael Dayton             | Home Tel   |                         |  |  |
| lete                 | Mail           | 10-13 Bankside Mews<br>London | Departm't  |                         |  |  |
| ow Browser/Web Site  | Call Backs     | W1 3KJ                        | Email      | m.dayton@warnergrove    |  |  |
|                      | More           |                               | Alt Co     |                         |  |  |
|                      |                |                               | Terms      | Term:                   |  |  |
|                      | Client Vacancy |                               |            |                         |  |  |
|                      | Log About      | Attachments Interviews        | Vacancies  | Addresses               |  |  |
|                      | 🗄 퉑 Open/O     | Close 👻 🔀 Delete Vacancy 🛛    | Copy to    | Clipboard 🛛 🔂 Current V |  |  |
|                      | Posi           | tion                          | UserName   | CI                      |  |  |
|                      | 🕨 🛛 Lawy       | /er .                         | John       | Mic                     |  |  |
|                      |                | •                             |            |                         |  |  |
|                      | · \            |                               |            |                         |  |  |
|                      | •              |                               |            |                         |  |  |

2. Close the client record and save the changes.

| Close Vacancy No. 9                                           |
|---------------------------------------------------------------|
| Do you want to save changes to Warner Grove Partners/Lawyer ? |
| Yes No Cancel                                                 |

 Open the new employer's company record or create a new one if you have not already done so.

|                     |                            |               |                   |                                    |               |                   |             |      |      |                              | Communities            |
|---------------------|----------------------------|---------------|-------------------|------------------------------------|---------------|-------------------|-------------|------|------|------------------------------|------------------------|
| rajuencer ay 5755   | 1 Common                   |               |                   |                                    |               |                   |             |      |      |                              | Name a builder         |
| ales LLD            | p company                  |               |                   |                                    |               |                   |             |      |      |                              | ingoti                 |
| Clients             | Name                       | Hayden L      | LP                |                                    | Sector        | Lew               | Location L  | mdon |      |                              | neyben Lur Landon      |
| Jackie Hayden       | Address                    | Utersia Marca |                   | Owner lake                         | SubSect       | ⊜-Law             | Status      | -    |      |                              |                        |
| 11 - Kenneth Høyden | Sili                       | 78 Rock Stre  | net .             | T 81 (015 (000 500                 |               | - Family Law      | Accounts    |      |      |                              |                        |
| Research Assistant  | Terms                      | London        |                   | Tellino 0043 6320 502              |               |                   | Employees   |      |      |                              |                        |
| - Paul West         |                            | DE2J JUH      |                   | Postcode SE2J 3GR                  |               |                   | Company No. |      |      |                              |                        |
| Rachel Jackson      | Terms Net Call Not Entered |               |                   |                                    |               |                   |             |      |      |                              |                        |
|                     | 0                          |               |                   | WebSite                            | ×             |                   | Vat No      |      |      |                              |                        |
|                     | HOELEE                     |               |                   | Email                              | Last Use      |                   | Parent Co   |      |      |                              |                        |
|                     | Restricte                  |               |                   |                                    |               |                   |             |      |      |                              |                        |
|                     | Company C                  | Tent Vacanc   | X                 |                                    |               |                   |             |      |      |                              |                        |
|                     | About Com                  | pany Log En   | r<br>ployees   In | terviews Vacancies Addresses At    | tachments   O | oChart Placements |             |      |      | $\leftrightarrow \mathbf{x}$ |                        |
|                     | Note -                     | Phone Ca      | al • 🔣 S          | iales Call + 📸 Paste As + 🏄 Sort + | Highlight     | Filter Show All   |             |      | e*   | istory -                     |                        |
|                     | -1 23 Apr 20               | 10 14:24      | Charl             | Global Snapshot guarter 1 2010     | _ , ,         |                   |             |      |      |                              |                        |
|                     | =1 23 Apr 20               | 10 14:24      | Charl             | Global Snapshot quarter 1 2010     |               |                   |             |      |      |                              |                        |
|                     | 1 23 Apr 20                | 10 14:24      | Charl             | Global Snapshot quarter 1 2010     |               |                   |             |      |      |                              |                        |
|                     | 1 23 Apr 20                | 10 14:24      | Charl             | Global Snapshot quarter 1 2010     |               |                   |             |      |      | _                            |                        |
|                     | =1 23 Apr 20               | 10 14:19      | Charl             | Global Snapshot quarter 1 2010     |               |                   |             |      |      | _                            |                        |
|                     | 1 23 Apr 20                | 10 14:19      | Charl             | Global Snapshot quarter 1 2010     |               |                   |             |      |      | _                            |                        |
|                     | 23 Apr 20                  | 10 14:19      | Charl             | Global Snapshot quarter 1 2010     |               |                   |             |      |      |                              |                        |
|                     | -1 19 Eab 20               | 10 1219       | Chad              | Your log subject line open here    |               |                   |             |      |      |                              |                        |
|                     | 18 Feb 20                  | 10 17.19      | Charl             | Your ing subject line ones here    |               |                   |             |      |      |                              |                        |
|                     | 18 Feb 20                  | 010 17:19     | Charl             | Your log subject line goes here    |               |                   |             |      |      |                              |                        |
|                     | 18 Feb 20                  | 010 17:19     | Charl             | Your log subject line goes here    |               |                   |             |      |      |                              |                        |
|                     | 09 Apr 20                  | 09 12:12      | Charl             | Relocated from Ireland.            |               |                   |             |      |      |                              |                        |
|                     | 09 Apr 20                  | 09 12:10      | Charl             | Entered                            |               |                   |             |      |      |                              |                        |
|                     | 20 Feb 20                  | 09 11:51      | Charl             | Called client                      |               |                   |             |      |      | _                            |                        |
|                     | 20 Feb 20                  | 09 11:51      | Charl             | Received email                     |               |                   |             |      |      | _                            |                        |
|                     | 20 Feb 20                  | 09 11:50      | Charl             | Entered                            |               |                   |             |      |      |                              |                        |
|                     | 20 Feb 20                  | 00 11:48      | John              | Chent meeting<br>Encoded           |               |                   |             |      |      |                              |                        |
|                     | 20 Feb 20                  | 09 11:48      | John              | Sales Call - Referral              |               |                   |             |      |      |                              |                        |
|                     | 20 Feb 20                  | 009 11.46     | John              | Entered                            |               |                   |             |      |      |                              |                        |
|                     | 20 Feb 20                  | 09 11:45      | John              | Entered                            |               |                   |             |      |      |                              |                        |
|                     | 20 Feb 20                  | 09 11:42      | John              | Entered                            |               |                   |             |      |      |                              |                        |
|                     |                            |               |                   |                                    |               |                   |             |      |      |                              |                        |
|                     |                            |               |                   |                                    |               |                   |             |      |      | _                            |                        |
|                     |                            |               |                   |                                    |               |                   |             |      |      |                              |                        |
|                     |                            |               |                   |                                    |               |                   |             |      |      | _                            |                        |
|                     |                            |               |                   |                                    |               |                   |             |      |      |                              |                        |
| < >                 |                            |               |                   |                                    |               |                   |             |      |      |                              |                        |
| Swa Changes         |                            |               |                   |                                    |               |                   |             |      |      |                              | 👤 Olients & Candidates |
| ave changer         |                            |               |                   |                                    |               |                   |             |      |      |                              | Companies              |
| New Client          |                            |               |                   |                                    |               |                   |             |      |      |                              | A Varancies            |
| New Candidate       |                            |               |                   |                                    |               |                   |             |      |      |                              |                        |
| NewVierser          |                            |               |                   |                                    |               |                   |             |      |      |                              | 2 CVS                  |
| Hew vacancy         | L                          |               |                   |                                    |               |                   |             |      | <br> |                              | Documents              |
| Delete Company      |                            |               |                   |                                    |               |                   |             |      |      |                              | El Main Menu           |

4. On the main menu, click 'Clients & Candidates'.

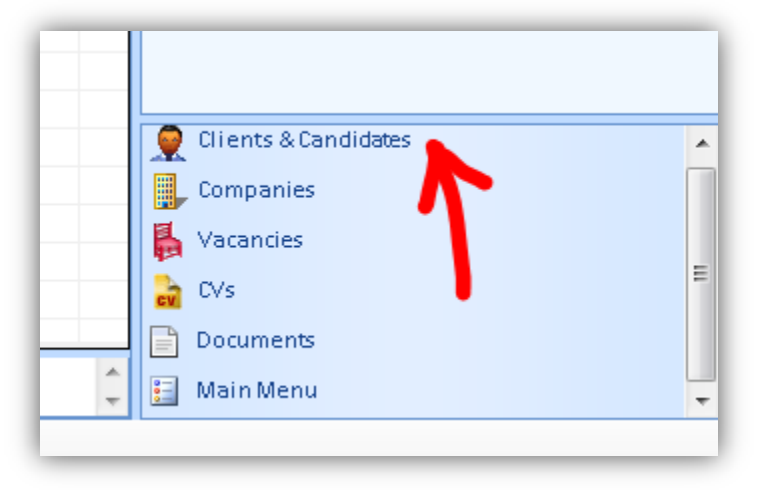

5. Look up the client by name in the usual way but do not open the record.

| 4 ▷ 🗙 | 👤 Clients 👮 Candidates             |
|-------|------------------------------------|
|       | Last Name 👻 dayton                 |
|       | Michael Dayton Warner Grov Partner |
|       |                                    |
|       |                                    |

 Using your mouse, drag the name of the client over to the far left hand side of the company record...

| 895533    |                  |            |             |                                        |              |                    |              |            |  | 4.5.7   | 🗙 👰 Clients 🙎 Candidates |
|-----------|------------------|------------|-------------|----------------------------------------|--------------|--------------------|--------------|------------|--|---------|--------------------------|
| s Compan  |                  |            |             |                                        |              |                    |              |            |  |         | LestName * dayton        |
|           |                  |            |             |                                        | Paulas       | l en c             | Institut     | Landan     |  |         | Nichael Dayton Warner    |
| Name      |                  | ayden LL   | P           |                                        | or ctor      | Lew                | Lucstion     | Lon Marrie |  |         |                          |
| Address   | U                | opia House |             | Owner John                             | 2mp2ect**    | E-Law              | Status       |            |  |         |                          |
| Skills    | 7                | Rock Stree | et.         | TelNo 0845 6320 502                    |              | - rainy can        | Accounts     |            |  |         |                          |
| Terms     | SE               | E2J 3GR    |             | Postcode SF213GR                       |              |                    | Employee     |            |  |         |                          |
|           |                  |            |             | Postole starten                        |              |                    | Company N    | 0          |  |         |                          |
|           |                  |            |             | Neit Call Not Entered                  | _            |                    | Mark Billion |            |  |         |                          |
| HetLie    | ~                |            |             | WebSite                                | ×            |                    | Val ING      |            |  | ·       |                          |
| C Restric |                  |            |             | Email                                  | Last User    |                    | Parent Co    |            |  |         |                          |
| - regen   |                  |            | -           |                                        |              |                    |              |            |  |         |                          |
| Company   | Cie              | t Vacancy  |             |                                        |              |                    |              |            |  |         |                          |
|           |                  |            |             |                                        |              |                    |              |            |  |         |                          |
| About     | ompar            | y Log Em   | ployees   1 | nterviews   Vacanes - Addresses   Attu | chments   On | Chart I Placements |              |            |  |         | ×                        |
| Note      | • 6              | Phone Cal  |             | Sales Call + 💦 Paste As + 👔 2000       | Highlight    | Filter Show All •  |              |            |  | History |                          |
| =1 23 Ap  | × 2010           | 14:24      | Charl       | Global Snapshot quarter 1 2010         |              |                    |              |            |  |         | -                        |
| 23 40     | # 2010<br>2010   | 14:24      | Charl       | Clobal Snapehot quarter 1 2010         |              |                    |              |            |  |         |                          |
| - 23 40   | = 2010<br>= 2010 | 14:26      | Charl       | Global Spacehot guarter 1 2010         |              |                    |              |            |  |         |                          |
| -1 23.40  | # 2010<br># 2010 | 14:24      | Charl       | Olohal Searchot quarter 1 2010         |              |                    |              |            |  |         |                          |
| E 23 Au   | 2010             | 14:19      | Charl       | Global Snapshot guarter 1 2010         |              |                    |              |            |  |         |                          |
| 1 23 Ap   | 2010             | 14:19      | Charl       | Globel Snepshot guarter 1 2010         |              |                    |              |            |  |         |                          |
| 🖂 23 Ap   | x 2010           | 14:19      | Charl       | Global Snapshot guarter 1 2010         |              |                    |              |            |  |         |                          |
| 🖃 18 Fe   | њ 2010           | 17:19      | Charl       | Your log subject line goes here        |              |                    |              |            |  |         |                          |
| E3 18 Fe  | ib 2010          | 17:19      | Charl       | Your log subject line goes here        |              |                    |              |            |  |         |                          |
| 🖃 18 Fe   | ь 2010           | 17:19      | Charl       | Your log subject line goes here        |              |                    |              |            |  |         |                          |
| 18 Fe     | sb 2010          | 17:19      | Charl       | Your log subject line goes here        |              |                    |              |            |  |         |                          |
| 09 Ap     | × 2009           | 12.12      | Charl       | Relocated from Ireland.                |              |                    |              |            |  |         |                          |
| 00 Ap     | # 2009           | 12:10      | Charl       | Entered                                |              |                    |              |            |  |         |                          |
| C 20 Fe   | b 2009           | 11:51      | Charl       | Galed chert                            |              |                    |              |            |  |         |                          |
| 20 Fe     | eb 2005          | 11:50      | Charl       | Entered                                |              |                    |              |            |  |         |                          |
| 20 Fe     | ib 2005          | 11:50      | John        | Client meeting                         |              |                    |              |            |  |         |                          |
| 20 Fe     | ь 2009           | 11:48      | John        | Emailed                                |              |                    |              |            |  |         |                          |
| 🖬 20 Fe   | 6 2009           | 11:48      | John        | Sales Call - Referral.                 |              |                    |              |            |  |         |                          |
| 20 Fe     | ib 2006          | 11:46      | John        | Entered                                |              |                    |              |            |  |         |                          |
| 20 Fe     | њ 2005           | 11:45      | John        | Entered                                |              |                    |              |            |  |         |                          |
| 20 Fe     | 6 2009           | 11:42      | John        | Entered                                |              |                    |              |            |  |         |                          |
|           |                  |            |             |                                        |              |                    |              |            |  |         |                          |
|           |                  |            |             |                                        |              |                    |              |            |  |         |                          |
|           |                  |            |             |                                        |              |                    |              |            |  |         |                          |
|           |                  |            |             |                                        |              |                    |              |            |  |         |                          |
|           |                  |            |             |                                        |              |                    |              |            |  |         |                          |
|           |                  |            |             |                                        |              |                    |              |            |  |         | (C) (B)                  |
|           |                  |            |             |                                        |              |                    |              |            |  |         | 👷 Dients & Candidates    |
|           |                  |            |             |                                        |              |                    |              |            |  |         | Europanies               |
| <u> </u>  |                  |            |             |                                        |              |                    |              |            |  |         | K Vacancies              |
| Ma .      |                  |            |             |                                        |              |                    |              |            |  |         | 5.00                     |
| ey .      |                  |            |             |                                        |              |                    |              |            |  |         | <b>•</b> (75             |
|           |                  |            |             |                                        |              |                    |              |            |  |         | - Doouments              |
| 7         |                  |            |             |                                        |              |                    |              |            |  |         | - 🔛 Main Menu            |

 Drop the client on top of the company name at the top of the panel. You must let go here otherwise Recruit Studio will not understand the association.

 File
 Edit
 Admin
 View
 Tool

 DeskTop
 Hayden LLP 895533
 Edit
 Edit
 Edit
 Edit
 Edit
 Edit
 Edit
 Edit
 Edit
 Edit
 Edit
 Edit
 Edit
 Edit
 Edit
 Edit
 Edit
 Edit
 Edit
 Edit
 Edit
 Edit
 Edit
 Edit
 Edit
 Edit
 Edit
 Edit
 Edit
 Edit
 Edit
 Edit
 Edit
 Edit
 Edit
 Edit
 Edit
 Edit
 Edit
 Edit
 Edit
 Edit
 Edit
 Edit
 Edit
 Edit
 Edit
 Edit
 Edit
 Edit
 Edit
 Edit
 Edit
 Edit
 Edit
 Edit
 Edit
 Edit
 Edit
 Edit
 Edit
 Edit
 Edit
 Edit
 Edit
 Edit
 Edit
 Edit
 Edit
 Edit
 Edit
 Edit
 Edit
 Edit
 Edit
 Edit
 Edit
 Edit
 Edit
 Edit
 Edit
 Edit
 Edit
 Edit
 Edit
 Edit
 Edit
 Edit
 Edit
 Edit
 Edit
 Edit
 <th

 The client will be moved to the new company and will be listed in the tree.

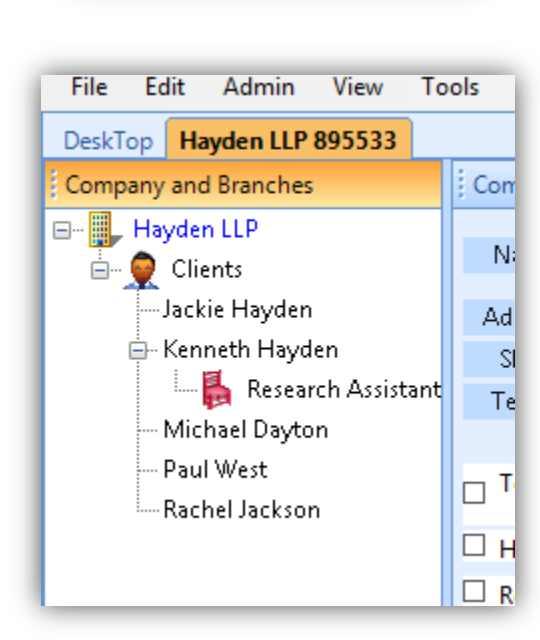

9. Close the company record and save the changes.

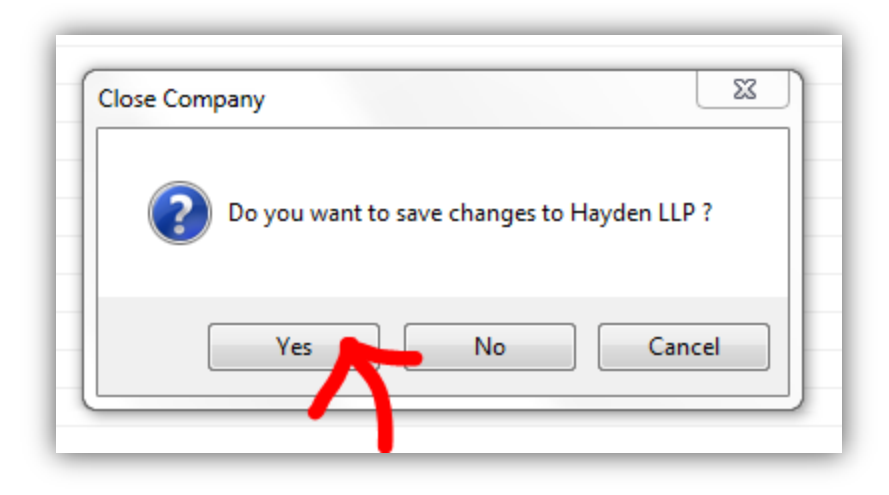

## When a client leaves a company but you do not know where he has gone:

1. The Administrator must set a new special status in the Menu Tables (one time setting). To do this, log in as an Administrator and go to Menu Tables on the Admin menu. Find 'Client' under the Status section of the tree on the left. Create a new status called Left **Company**. This must be written in English and spelled exactly as shown. Close the window and save the changes.

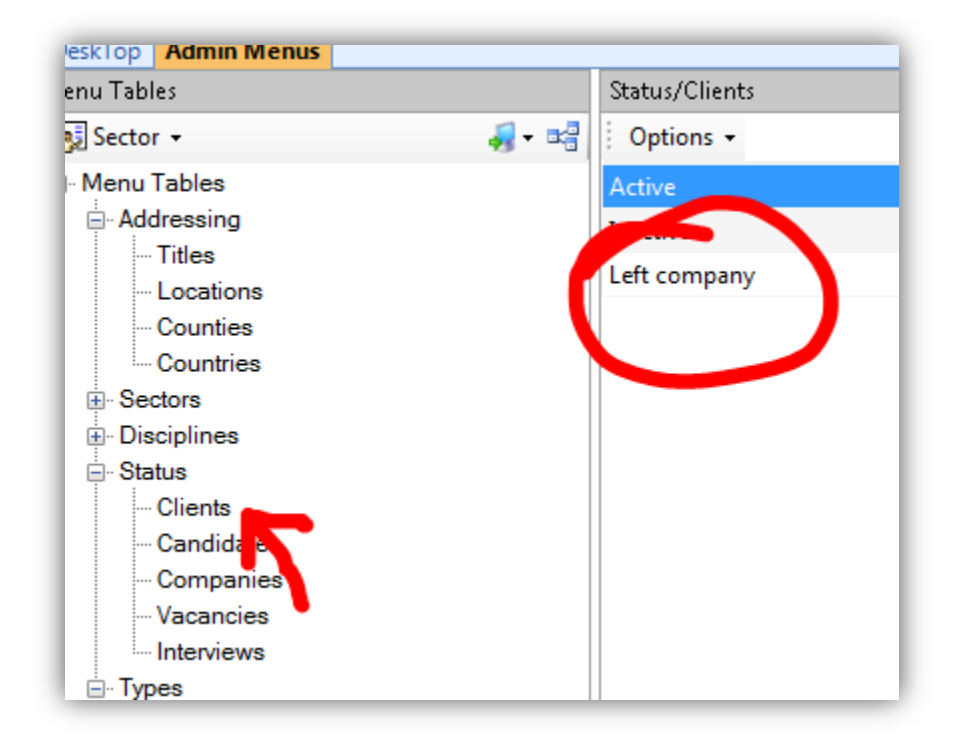

2. Open the client record.

| 001 2020 2020            |                                                                                                    |                                               | -                                                | the second second second second second second second second second second second second second second second se | -                                 | Man is the client local or react, Manual Real |               |                                                                                                    |  |  |
|--------------------------|----------------------------------------------------------------------------------------------------|-----------------------------------------------|--------------------------------------------------|----------------------------------------------------------------------------------------------------|-----------------------------------|-----------------------------------------------|---------------|----------------------------------------------------------------------------------------------------|--|--|
| Edit Admin View          | Tools Help                                                                                                    |                                               |                                                  |                                                                                                    |                                   |                                               |               |                                                                                                    |  |  |
| Top Michael Dayton 68750 | 0                                                                                                    |                                               |                                                  |                                                                                                    |                                   |                                               | 4 > x         | Listings. Right Click to Find.                                                                                                    |  |  |
| ons D X                  | Client                                                                                                    |                                               |                                                  |                                                                                                    |                                   |                                               |               | My Clients                                                                                                    |  |  |
| Client A                 | Name                                                                                                    | Michael [                                     | ayton                                            | Direct Tel                                                                                                    | Type Client                       | Sector SubSectors                             |               | My Candidates                                                                                                    |  |  |
|                          | JobTitle                                                                                                    | Partner                                       | Partner  Warner Grove Partners Mr Michael Dayton | Work Tel 08453 123 445                                                                                          | Status Active                     | Sectors                                       |               | All Companies                                                                                                    |  |  |
| Email Client             | Company                                                                                                    | Warner Gro                                    |                                                  | Mobile                                                                                                    | Discipli                          | e Lew                                         |               | Constant Neurolanese                                                                                                    |  |  |
| Show Company             | Address                                                                                                    | Mr Michael                                    |                                                  | Home Tel                                                                                                    | Lecati London                     | - Corporate Law                               |               | Contraction in the second second seco |  |  |
| Delete                   | Mail                                                                                                    | 10-13 Bankside                                | side Mews                                        | Depatrit                                                                                                    | Source Referral                   |                                               |               | New Dierk                                                                                                    |  |  |
| Show Browser/Web Site    | Call Backs                                                                                                    | W1 3KJ                                        | Email m                                          | Email m.dayton@warnerg                                                                                          | 044                               |                                               |               | NewCompany                                                                                                    |  |  |
|                          | More                                                                                                    |                                               |                                                  | Alt Co                                                                                                    | Use Charlotte                     |                                               |               | ReportListings                                                                                                    |  |  |
|                          |                                                                                                    |                                               |                                                  | Terms Terms                                                                                                    | HotLis Email                      | Newsletter Restricte Langs                    | Search        |                                                                                                    |  |  |
|                          |                                                                                                    |                                               |                                                  |                                                                                                    |                                   |                                               |               | Search & Maillings (Advanced)                                                                                                    |  |  |
|                          | Log About                                                                                                    | Attachmen                                     | s Interviews                                     | Vacancies Addresses                                                                                             |                                   |                                               | 4 5 🗙         | la Sales Calis                                                                                                    |  |  |
|                          | Mote Note                                                                                                    | <ul> <li>Phone</li> </ul>                     | Call + 👹 N                                       | leeting 🛛 🔛 Sales Call + 🚵 Past                                                                                 | te As = 🖞 Sort = 🔳 Highlight =    | Filter Show All •                             | 🔂 History + 🌈 | OVs Pending     Bacements                                                                                                    |  |  |
|                          | 🖃 23 Apr                                                                                                    | 2010 14:24                                    | Charl                                            | Global Snapshot quarter 1 201                                                                                   | 2                                 | R Interviews                                  |               |                                                                                                    |  |  |
|                          | 23 Apr 2                                                                                                    | 2010 14:11                                    | Charl                                            | Global Snapshot quarter 1 2011                                                                                  | )                                 |                                               |               | (V Database                                                                                                    |  |  |
|                          | 15 Jul 2                                                                                                    | 1009 17.5                                     | Charl                                            | Sales Call - 1st Interview.                                                                                     |                                   |                                               |               | C D/ Search                                                                                                    |  |  |
|                          | 📑 15 Jul 2                                                                                                    | 17:4                                          | Charl                                            | Call Back on 16/07/2009                                                                                         |                                   |                                               |               | DV Lookup                                                                                                    |  |  |
|                          | 1 20 Feb                                                                                                    | 2009 11:3                                     | John                                             | EMail Subject: CVs of Shortliste                                                                                | d Candidates for position of Lawy | er Our Ref. 435663-4599-951 Log Subject       |               | C Import from Dutlook                                                                                                    |  |  |
|                          | iii 20 Feb 2009 1137 John EMail Subject CV of Shortisald Candidates for postion of Lawyer Our Ref. 410653-4599-051 Lag Subject ov to client |                                               |                                                  |                                                                                                    |                                   |                                               |               | R Add CVs to Database                                                                                                    |  |  |
|                          | 20 Feb 2009 11:30 John Emailed                                                                                                    |                                               |                                                  |                                                                                                    |                                   |                                               | Diany         |                                                                                                    |  |  |
|                          | 🞽 20 Feb                                                                                                    | 20 Feb 2009 11:30 John Sales Call - Referral. |                                                  |                                                                                                    |                                   |                                               |               |                                                                                                    |  |  |
| Seve 🖬                   | 20 Feb                                                                                                    | 2 0 Feb 2009 11:29 John Entered               |                                                  |                                                                                                    |                                   |                                               |               | Week View                                                                                                    |  |  |
|                          |                                                                                                    |                                               |                                                  |                                                                                                    |                                   |                                               |               | Chilibadas                                                                                                    |  |  |
|                          |                                                                                                    |                                               |                                                  |                                                                                                    |                                   |                                               |               | Niteboard                                                                                                    |  |  |
|                          |                                                                                                    |                                               |                                                  |                                                                                                    |                                   |                                               |               |                                                                                                    |  |  |
|                          |                                                                                                    |                                               |                                                  |                                                                                                    |                                   |                                               |               |                                                                                                    |  |  |
|                          |                                                                                                    |                                               |                                                  |                                                                                                    |                                   |                                               |               |                                                                                                    |  |  |
|                          |                                                                                                    |                                               |                                                  |                                                                                                    |                                   |                                               |               |                                                                                                    |  |  |
|                          |                                                                                                    |                                               |                                                  |                                                                                                    |                                   |                                               |               |                                                                                                    |  |  |
|                          | -                                                                                                    |                                               |                                                  |                                                                                                    |                                   |                                               |               |                                                                                                    |  |  |
|                          |                                                                                                    |                                               |                                                  |                                                                                                    |                                   |                                               |               |                                                                                                    |  |  |
|                          |                                                                                                    |                                               |                                                  |                                                                                                    |                                   |                                               |               |                                                                                                    |  |  |
|                          |                                                                                                    |                                               |                                                  |                                                                                                    |                                   |                                               |               |                                                                                                    |  |  |
|                          |                                                                                                    |                                               |                                                  |                                                                                                    |                                   |                                               |               |                                                                                                    |  |  |
|                          |                                                                                                    |                                               |                                                  |                                                                                                    |                                   |                                               |               |                                                                                                    |  |  |
|                          |                                                                                                    |                                               |                                                  |                                                                                                    |                                   |                                               |               |                                                                                                    |  |  |
|                          | _                                                                                                    |                                               |                                                  |                                                                                                    |                                   |                                               |               |                                                                                                    |  |  |
|                          |                                                                                                    |                                               |                                                  |                                                                                                    |                                   |                                               |               |                                                                                                    |  |  |
|                          |                                                                                                    |                                               |                                                  |                                                                                                    |                                   |                                               |               | Clients & Candidates                                                                                                    |  |  |
|                          |                                                                                                    |                                               |                                                  |                                                                                                    |                                   |                                               |               | Companies                                                                                                    |  |  |
|                          |                                                                                                    |                                               |                                                  |                                                                                                    |                                   |                                               |               | Vacancies                                                                                                    |  |  |
|                          |                                                                                                    |                                               |                                                  |                                                                                                    |                                   |                                               |               | CV8                                                                                                    |  |  |
|                          |                                                                                                    |                                               |                                                  |                                                                                                    |                                   |                                               |               | Documents                                                                                                    |  |  |
|                          |                                                                                                    |                                               |                                                  |                                                                                                    |                                   |                                               |               | 🔛 Main Menu                                                                                                    |  |  |
| adau Basa 🦄 Tadauta ka   | nr + C Rem                                                                                                    | inder - M2                                    | ind ID + 1 🖨                                     | New Cleant                                                                                                    | 📕 Mary Commune 💼 Onich I          | atas 🔟 Nasa 📼 Casada Ingelitabila 💭 Mata      |               |                                                                                                    |  |  |

 Change the status to 'Left Company' which should be available in the pull down menu.

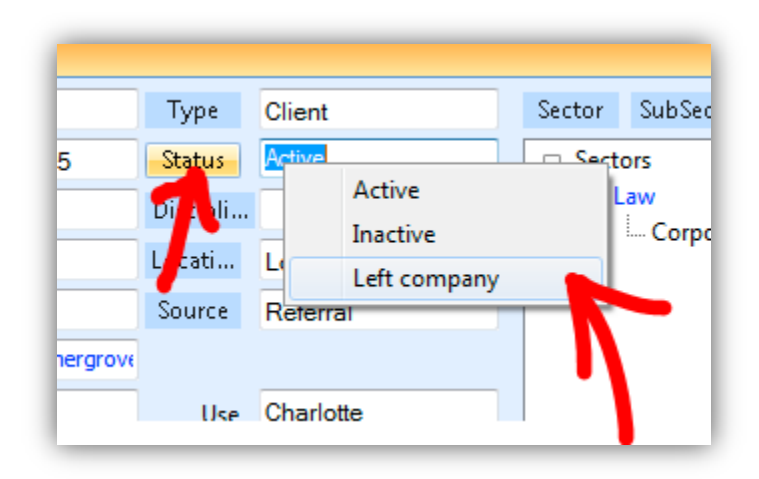

4. Close the record and save the changes.

| er Our Ref: 435663-4599-951 Log Subject: CV sent to client |
|------------------------------------------------------------|
| Close Contact                                              |
| Do you want to save changes to Michael Dayton ?            |
| Yes No Cancel                                              |

5. When you next open the company record, the client will still be listed in the tree but will have a cross next to his name to indicate that he has left.

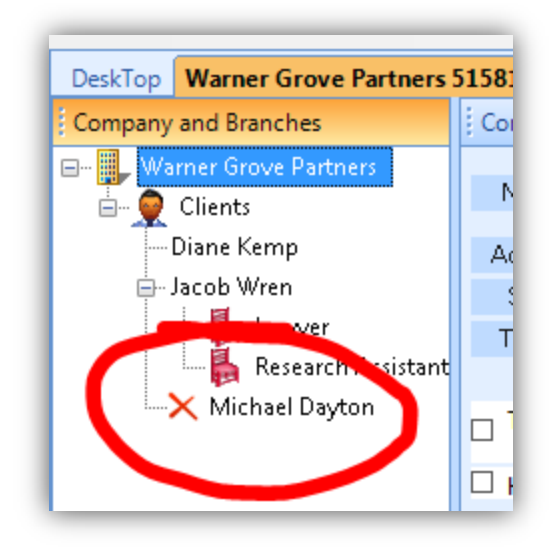

6. If you find out at a later date where the client has moved to, you can follow the steps in the previous example and change the client's status back to Active.